## Покупка юнитов для подачи электронной предварительной информации о грузе в Республику Беларусь через приложение TIR-EPD

Для подачи электронной предварительной информации о грузе (ЭПИ) в таможенные органы Республики Беларусь, вам необходимо приобрести пакеты из 5, 10 или 20 юнитов.

1. Кнопка покупки и текущий баланс юнитов пользователя расположены на домашней странице приложения. Приступите к покупке, нажав на кнопку *Приобрести сейчас*:

| Главная стр.                   | эпд -        | Инф-ция о компании 🔻 | Админист | гратор 🔻                 | ? |  |  |  |  |
|--------------------------------|--------------|----------------------|----------|--------------------------|---|--|--|--|--|
| Добро пожаловать в IRU TIR-EPD |              |                      |          |                          |   |  |  |  |  |
| ЭПД и ответь                   | і от таможни |                      |          | Текущий баланс           |   |  |  |  |  |
| Книжка #                       | От           | Сообщение            |          | Подача ЭПД в Беларусь 50 |   |  |  |  |  |
|                                |              |                      |          | Приобрести сейчас        |   |  |  |  |  |
|                                | У вас нет    | г новых сообщений    |          | Ссылки                   |   |  |  |  |  |
|                                |              |                      |          | 💠 Создать новую ЭПД      |   |  |  |  |  |

2. Выберите количество юнитов для покупки, предпочтительный способ оплаты, примите политику конфиденциальности, поставив галочку в соответствующем поле, и перейдите к оплате:

| Главная стр. | Гарантии | эпд | Инф-ция о компании                             | Администратор        |
|--------------|----------|-----|------------------------------------------------|----------------------|
| Детали зака  | аза      |     |                                                |                      |
|              |          | Ко  | ип: Подача ЭПД в Беларусы<br>личество юнитов * |                      |
|              |          | 1(  | )                                              | <b>v</b>             |
|              |          | C   | тоимость : €110.00                             |                      |
|              |          |     |                                                |                      |
|              |          | П   | редпочтительный способ ог                      | платы                |
|              |          | (   | 🗩 Кредитная карта 🛛 <b>VISA</b> 🖢              | Den Den La Rener     |
|              |          | C   | ) Банковский перевод                           |                      |
|              |          |     |                                                |                      |
|              |          | ~   | <u>Принять политику конфи</u>                  | <u>денциальности</u> |
|              |          |     | Оплатить                                       |                      |
|              |          |     | Отменить заказ                                 |                      |

Вы можете отменить заказ на каждом шаге покупки.

3. В случае оплаты кредитной картой, вы будете перенаправлены на сайт нашего Партнера для совершения платежа:

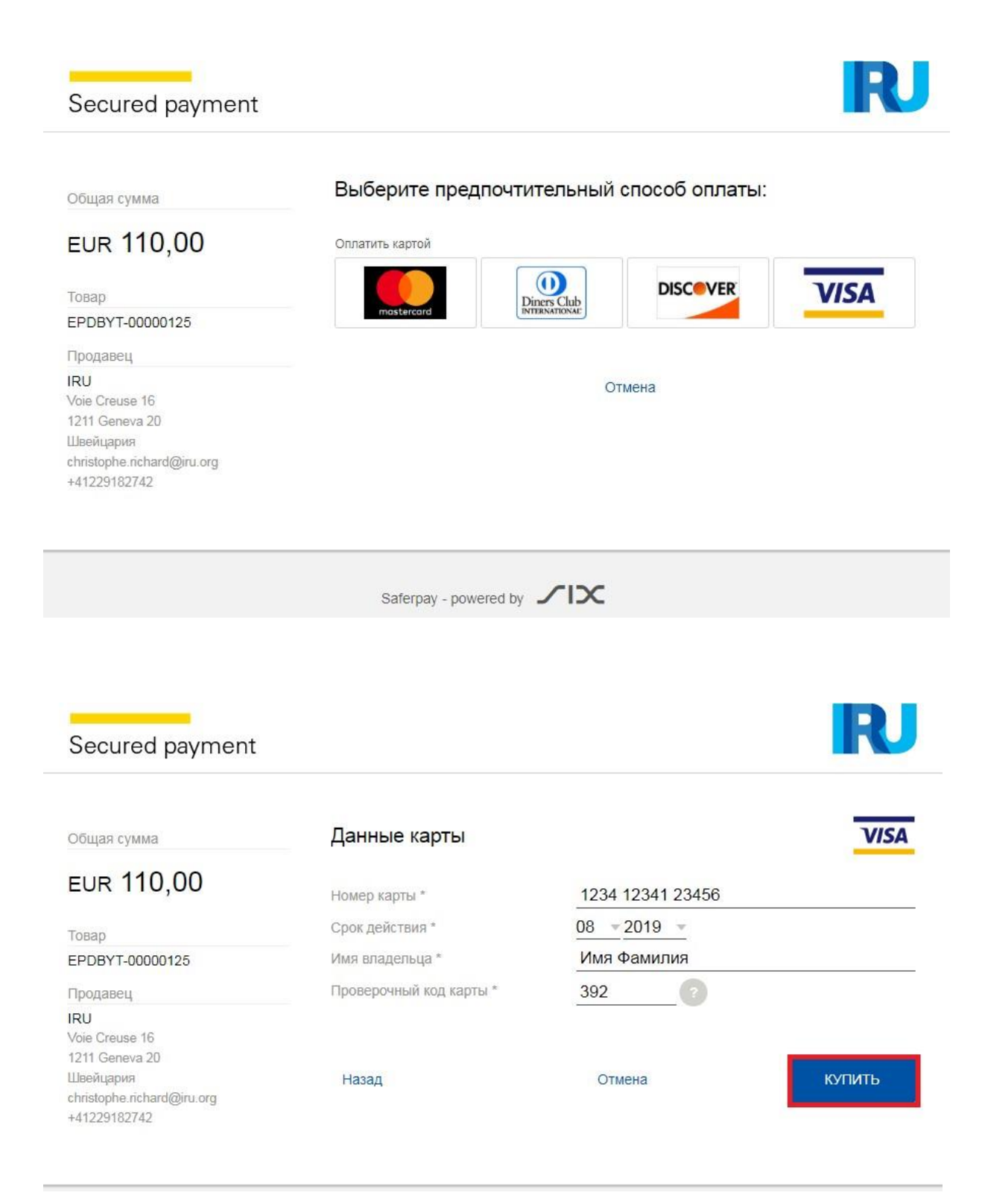

4. На этом шаге, в зависимости от типа вашей кредитной карты, вы сможете выбрать предпочитаемую валюту платежа:

| Общая сумма                                             | сегодня же узна                                                                    |                                                                                                    |
|---------------------------------------------------------|------------------------------------------------------------------------------------|----------------------------------------------------------------------------------------------------|
| eur 110,00                                              | покупка.                                                                           |                                                                                                    |
| Товар                                                   | Выберите валюту, в кот                                                             | орой будут списываться средства.                                                                                                    |
| EPDBYT-00000125                                         |                                                                                    |                                                                                                    |
| Продавец                                                | 15 786 ЈРҮ (Ку                                                                     | рс конвертации 1 JPY = 0,006968096 EUR)                                                                                                    |
| IRU<br>Voie Creuse 16<br>1211 Geneva 20                 | ✓ 110,00 EUR                                                                       |                                                                                                    |
| Швейцария<br>christophe.richard@iru.org<br>+41229182742 | В курс обмена включен сбо<br>валютах и что я однозначн<br>обмена и указанную оконч | ир 3%. Настоящим подтверждаю, что мне была предложена оплата в разных<br>о выбираю вышеуказанную валюту. Настоящим принимаю указанный курс<br>ательную сумму в выбранной валюте. |
|                                                         | Курс обмена и услугу DCC                                                           | (динамической конвертации валюты) предоставляет SIX Payment Services.                                                                                                    |
|                                                         | Hanan                                                                              |                                                                                                    |

5. При успешном завершении платежа вы увидите соответствующее подтверждение.

Нажмите Назад для возврата на главную страницу.

| Главная стр.           | эпд            | Инф-ция о компании | Инф. об Ассоциации | Управление перевозчиками |  |  |  |  |  |  |
|------------------------|----------------|--------------------|--------------------|--------------------------|--|--|--|--|--|--|
| Результат оплаты       |                |                    |                    |                          |  |  |  |  |  |  |
| Оплата прошла успешно. |                |                    |                    |                          |  |  |  |  |  |  |
|                        | Скачать инвойс |                    |                    |                          |  |  |  |  |  |  |
|                        |                |                    | < Назад            |                          |  |  |  |  |  |  |

При необходимости, на этом этапе вы можете скачать счет-фактуру для этой операции.

6. В случае оплаты банковским переводом, выберите соответствующий способ оплаты, скачайте счет на оплату и осуществите платеж:

| Главная стр.  | Гарантии | эпд    | Инф-ция о компании                                                         | Администратор                   |  |  |  |  |
|---------------|----------|--------|----------------------------------------------------------------------------|---------------------------------|--|--|--|--|
| Детали заказа |          |        |                                                                            |                                 |  |  |  |  |
|               |          |        | ип : Подача ЭПД в Беларуси<br>личество юнитов *<br>0<br>тоимость : €110.00 | ÷                               |  |  |  |  |
|               |          | п<br>( | Предпочтительный способ оплаты<br>О Кредитная карта VISA 🜨 🚉 📼             |                                 |  |  |  |  |
|               |          |        | Принять политику конфи<br>Оплатить<br>Отменить заказ                       | <mark>денциальности</mark><br>3 |  |  |  |  |
| Главная стр.  | Гарантии | эпд    | Инф-ция о компании                                                         | Администратор                   |  |  |  |  |

# Результат заказа

# Заказ принят. Приступите к оплате.

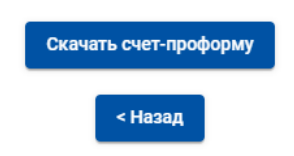

#### 7. Банковские реквизиты указаны внизу счета на оплату:

iru.org IRU La Voie-Creuse 16 Case postale 44 CH-1211 Geneva 20 Switzerland +41-22-918 27 00 (tel) +41-22-918 27 41 (fax) info@iru.org

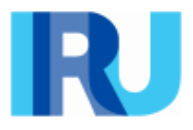

### PROFORMA-INVOICE # EPDBYT-00000277

Date of proforma-invoice: 22 January 2020

| Description                                       | Quantity | Unit Price | Amount |
|---------------------------------------------------|----------|------------|--------|
| EPD submission to Belarus - Quantity of units: 10 | 1        | 110.00     | 110.00 |

Total due in EUR

110.00

#### Payment terms:

Please proceed with payment by bank transfer to the bank details provided below (all bank charges must be borne by the payer).

Please make sure to include the following reference in your bank transfer instructions: EPDBYT-00000277.

Thank you in advance for your payment.

International Road Transport Union (IRU) Bank UBS SA Geneva, Account CHF n\*: 240-C8760824.0 SWIFT: UBSWCHZH80A - IBAN: CH57 0024 0240 C876 0824 0 8. Вы можете просмотреть статус ваших заказов на странице Заказы юнитов:

| Главная стр.           | Гарантии 👻   | эпд 🗸               | ЭПД 🔻 Инф-ция о компании |  | <ul> <li>Администратор -</li> </ul> | ? |
|------------------------|--------------|---------------------|--------------------------|--|-------------------------------------|---|
| Добро пожаловать в IRU |              | Создать новую ЭПД   |                          |  |                                     |   |
|                        |              | Просмотреть все ЭПД |                          |  |                                     |   |
| ЭПД и ответь           | і от таможни | Настройки ЭПД       |                          |  | Текущий баланс                      |   |
| Книжка #               | От           | Заказ юнит          | OB                       |  | Подача ЭПД в Беларусь 0             |   |
|                        |              |                     | Заказ юнитов             |  | Приобрести сейчас                   |   |

9. Воспользуйтесь фильтрами для поиска заказа по статусу (все, оплаченные, в ожидании), дате и способу оплаты, или разместите новый заказ на юниты:

| Статус          | • OT       |          | До      | 🖻 Способ оплаты           |
|-----------------|------------|----------|---------|---------------------------|
|                 |            |          |         | Очистить Фильтр Новый зак |
| Номер заказа    | Дата       | Статус   | Сумма   | Способ оплаты Документ    |
| EPDBYT-00000235 | 26.11.2019 | Оплачено | €110.00 | Кредитная карта 📑         |
| EPDBYT-00000227 | 19.11.2019 | Оплачено | €55.00  | Кредитная карта 📑         |
| EPDBYT-00000187 | 15.08.2019 | Оплачено | €55.00  | Кредитная карта 📑         |

10. После подтверждения оплаты банковским переводом юниты будут зачислены на ваш счет, и вы сможете скачать соответствующий счет-фактуру:

| <sup>Статус</sup><br>Оплачено | • OT       | Ċ        | До      | Способ оплаты<br>Банковский пе | ревод 🔻    |
|-------------------------------|------------|----------|---------|--------------------------------|------------|
|                               |            |          |         | Очистить Фильтр Но             | овый заказ |
| Номер заказа                  | Дата       | Статус   | Сумма   | Способ оплаты Документ         |            |
| EPDBYT-00000264               | 20.01.2020 | Оплачено | €220.00 | Банковский перевод 📑           |            |
| EPDBYT-00000263               | 20.01.2020 | Оплачено | €110.00 | Банковский перевод 🛛 💼         |            |

## Заказы юнитов

11. Когда вы подаете ЭПИ в Беларусь, на странице таможенных операций вы увидите предупреждающее сообщение с напоминанием о платеже. Если у вас достаточно юнитов, вы можете продолжить подачу ЭПИ, в противном случае вы можете их приобрести, нажав кнопку *Приобрести сейчас*.

| Главная ст                      | гр. ЭПД ▼                                                                            | Инф-ция о ко                                                             | мпании 🔻                          | Админис                             | тратор 🕶                        |                      |                    | 0         |
|---------------------------------|--------------------------------------------------------------------------------------|--------------------------------------------------------------------------|-----------------------------------|-------------------------------------|---------------------------------|----------------------|--------------------|-----------|
| Новая ЭІ                        | ЪД                                                                                   |                                                                          | Книжка                            | Маршрут                             | Таможенные операции             | Инфо ATC             | Товарные партии    | Отправить |
| A Для подачи г<br>Таможенны     | предварительной дек<br>ые операции                                                   | парации в Беларусь пот                                                   | гребуется оплата.                 | Приобрести (                        | сейчас                          |                      |                    | 9-0       |
| Основываясь<br>Отправить<br>ЭПД | ь на вашем маршруте,<br>Загрузка / отправле                                          | ЭПД может быть отправ<br>ение / въезд                                    | злена в следующи<br>Тамож<br>союз | е страны<br><sup>енный</sup> Разгру | /зка / назначен                 | ие / выезд           |                    | VPN #     |
| <b>v</b>                        | Польша (Загр<br>GDYNIA / GDYN<br>Послать элемент                                     | иузка / Начало МДП):<br>IIA OC "ВАΖА КОN1 ♥<br>ы безопасности   ✔        | EC                                | MA                                  | Польша (Выезд<br>ŁASZEWICZE /   | ):<br>' MALASZE\     | NICZE 🔻            | 1-<br>2   |
| <b>v</b>                        | Eenapyce (Be<br>Brest Domacher     Lens nepeweu<br>Beos в Беларус<br>Послать элемент | езд):<br>vo (09140) ▼<br>цения:<br>ъ из других стран<br>ы безопасности Г | TC                                | Go                                  | Беларусь (Окон<br>mel Veselovka | чание МДП<br>(14310) | / Разгрузка):<br>▼ | 3-<br>4   |

12. Приложение также напоминает вам об оплате на странице с краткой информацией о перевозке. Если у вас недостаточно юнитов для подачи ЭПИ в Беларусь, вы можете приобрести их, нажав Приобрести сейчас:

| Главная стр.                                      | эпд 🕶                     | Инф-ция о компан          | нии 🔻          | Админист | гратор 🔻               |          |                    | ?         |
|---------------------------------------------------|---------------------------|---------------------------|----------------|----------|------------------------|----------|--------------------|-----------|
| Новая ЭПД                                         |                           |                           | Книжка         | Маршрут  | Таможенные<br>операции | Инфо АТС | Товарные<br>партии | Отправить |
| <ul> <li>У Вас недос</li> <li>Риобрест</li> </ul> | таточное кол<br>ги сейчас | ичество юнитов.           |                |          |                        |          |                    |           |
| Краткая информ                                    | ация о пе                 | ревозке                   |                |          |                        |          | 1                  | i 🗐 • 🕜   |
| Общая информа                                     | ация                      |                           |                |          |                        |          |                    |           |
| Отправлен                                         | ие / въезд :              | Польша - KALISZ / KALISZ  | OC (PL394010   | D)       |                        |          |                    |           |
| Назначен                                          | ие / Выезд :              | Беларусь - Gomel Gomel-Ne | echetnyj (1432 | 20)      |                        |          |                    |           |
| H                                                 | loмep ATC :               | 876453421                 |                |          |                        |          |                    |           |
| К                                                 | оличество :               | 45                        |                |          |                        |          |                    |           |
| (                                                 | Общий вес :               | 45000 кг                  |                |          |                        |          |                    |           |

13. Если вам необходимо перенаправить ЭПИ в Беларусь, пожалуйста, обратите внимание, что будет использован еще один юнит.

|       | Номер Держателя   | Название Держателя | Книжка #     | Дата 🗸      | Назначение                    |
|-------|-------------------|--------------------|--------------|-------------|-------------------------------|
| •     |                   | ABC holder         | XT78428615   | 05.08.2019  | Беларусь 📔 🔤                  |
|       |                   |                    |              |             | Режим просмотра               |
| •     |                   |                    |              | 05.08.2019  | Версия для печати             |
| and a |                   |                    |              |             | Печать – талон ЕРД по странам |
| -     | ▶ ALEM XW78428616 | 03.08.2019         | Печать - CMR |             |                               |
| 11200 |                   |                    |              |             | Удалить черновик              |
|       |                   |                    | EIG Crp. 1   | из 1 🖽 10 📼 | Отправить повторно            |
|       |                   |                    |              |             | Обновить                      |

14. Пожалуйста, подтвердите, что вы хотите повторно отправить ЭПИ или отмените это действие.

| эпд              |              |            |              |               |                |              |        |          |                 |
|------------------|--------------|------------|--------------|---------------|----------------|--------------|--------|----------|-----------------|
| Поиск сообщений: |              |            | OT:          | 05.07.2019    | До: д          |              | (12)   | Очистить | Фильтр          |
| Показать:        | Bce          | *          | Тип книжки:  | All           | *              |              |        | _        |                 |
| Номер Держа      | геля Названи | е Пелиате  | aa Kux       | wa #          |                | Лата •       | - He   |          |                 |
| Þ                | AL           | одтвержд   | ение         |               |                |              | 8      | сь       | a .             |
|                  |              | Для подачи | предваритель | ной деклараци | и в Беларусь п | отребуется с | плата. |          | N. 07           |
|                  | AL           |            |              | От            | менить         | ок           |        | сь       | G 0*            |
|                  |              |            | LUKE         | Ctp. 1 431    | 10 •           |              |        | Прос     | мотр 1 - 3 из 3 |

| Номер Держателя Назва | ние Держателя | Книжка #  | Дата 🔹     | Назначение |                     |
|-----------------------|---------------|-----------|------------|------------|---------------------|
| ABC                   | holder        |           | 05.08.2019 | Беларусь   |                     |
|                       | Подтверждени  | 10        |            | 8          | N. 0*               |
| ALE                   |               | (a _ a+ ) |            |            |                     |
|                       |               | 0         | <          |            | Просмотр 1 - 3 из 3 |